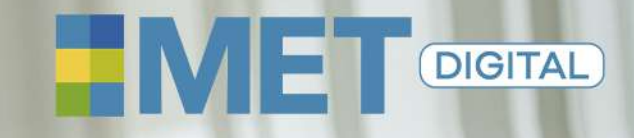

CONFIRMACIÓN DE REGISTRO EN LA PLATAFORMA

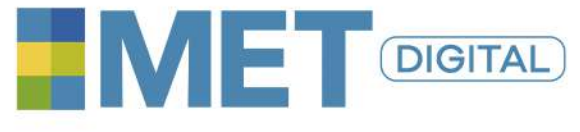

CONFIRMACIÓN DE REGISTRO EN LA PLATAFORMA

### Recibirás un correo electrónico para activación de cuenta

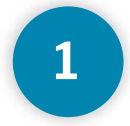

Este correo vendrá de: **no-reply@michiganassessment.org** tendrá como asunto: **"Michigan Language Assessment Account Created."** 

#### Michigan Language Assessment Account Created

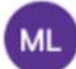

Michigan Language Assessment

Your test center has created an account for you in the Michigan Language Assessment Portal. Please do the following as soon as possible:

1. Read and agree to the terms and conditions for taking the exam.

2. Make sure your name is spelled correctly. This will be how your name will appear on your test results.

Use the link below to get started:

https://my.michiganassessment.org/Profile/Credentials/Update/Form.aspx? id=bgXJM4R4FNSZnE\_CshMmZGsZC0WyEhl395aSQKJ5NdkW8OSyve3A1Q&temp=J9meGBfpNsLcR41jouRspg

Contact your test center if you have any questions.

Thank you.

Michigan Language Assessment T: +1 734.615.9448 E: info@michiganassessment.org MichiganAssessment.org

Argus 1 Building 535 West William St., Suite 310 Ann Arbor, Michigan 48103-4978 USA

Prove your English. Achieve your goals. Own your future.

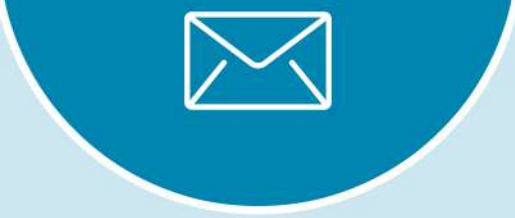

**MULTI** LINGUA

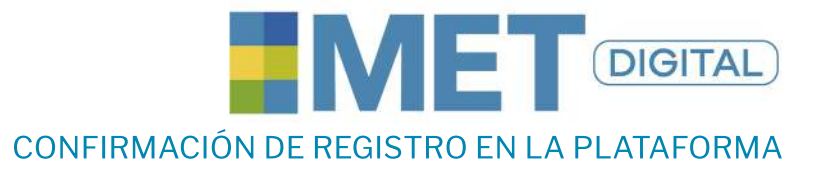

### Deberás restablecer la contraseña

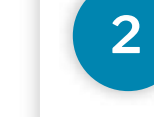

Al hacer click en el enlace del correo electrónico, **deben seguir varios** pasos para verificar su cuenta.

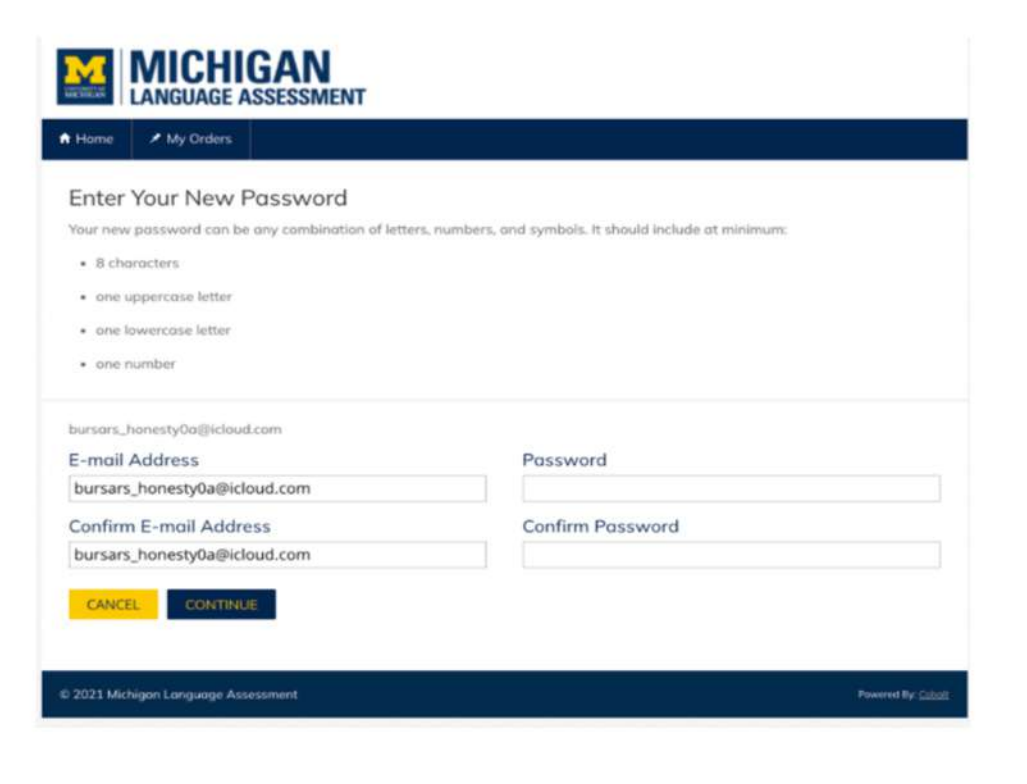

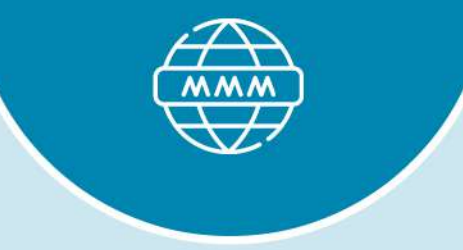

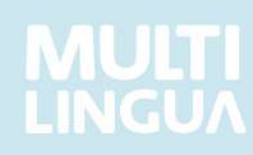

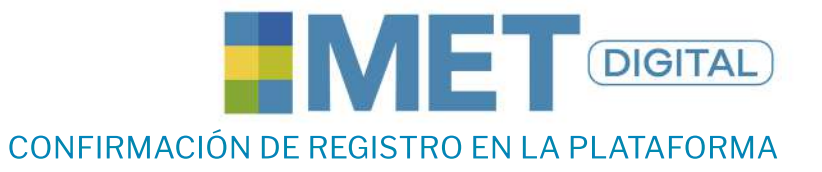

#### Acepta términos y condiciones

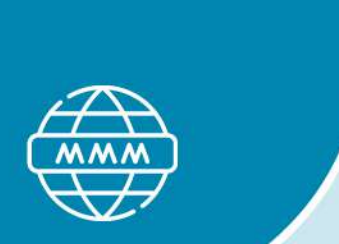

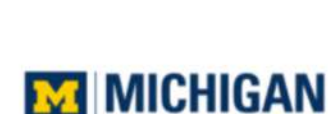

LANGUAGE ASSESSMENT

Giang Agani | Logout

A Home My Orders

3

#### **Terms & Conditions**

This statement governs the manner in which Michigan Language Assessment collects, uses, maintains and discloses information collected from users (each, a "User") of the my.michiganassessment.org website ("Site"). This privacy statement applies to the Site and all products and services offered by Michigan Language Assessment. The protection of your privacy and your personal data is important to us. This policy describes how we use personal data so that you can know how you might be affected. If you have any questions about this, you can contact us at info@michiganassessment.org. Please also refer to the University of Michigan Privacy Notice.

I agree to the Terms and Conditions

CONTINUE

© 2021 Michigan Language Assessment

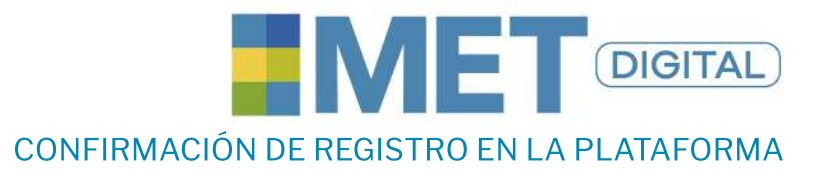

# Confirma tus **datos personales**

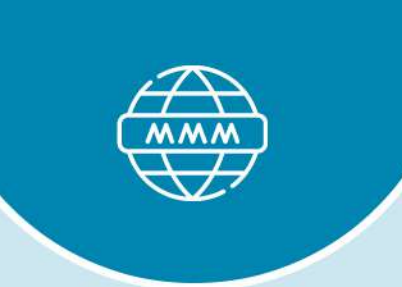

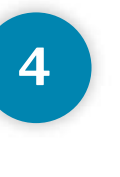

| r Home 📕 My Orders                                                                                                    |                               |                                     |            |              |       |      |  |
|----------------------------------------------------------------------------------------------------|-------------------------------|-------------------------------------|------------|--------------|-------|------|--|
| Confirm Your Name & Birth Date                                                                                                    |                               |                                     |            |              |       |      |  |
| Before proceeding, review your account information.                                                                                     |                               |                                     |            |              |       |      |  |
| If your name or birth date is incorrect, make correct                                                                                   | ctions at this time.          |                                     |            |              |       |      |  |
| Your name should be written exactly as it appear                                                                                        | s on your official ID.        |                                     |            |              |       |      |  |
|                                                                                                    |                               |                                     |            |              |       |      |  |
| Once you click SUBMIT, all future name changes will                                                                                     | require a written rec         | quest to Michigar                   | i Language | Assess       | ment. |      |  |
| Once you click SUBMIT, all future name changes will Test Taker First/Given Name(s)                                                      | require a written rec<br>Birt | quest to Michigar<br>h Date         | i Language | Assess       | nent. |      |  |
| Once you click SUBMIT, all future name changes will<br>Test Taker<br>First/Given Name(s)<br>[Giang                                      | Birt                          | h Date<br>gust                      | Language   | Assess       | ment. | 2000 |  |
| Once you click SUBMIT, all future name changes will<br>Test Taker<br>First/Given Name(s)<br>Sumame(s)/Family Name(s)                    | Birt                          | uuest to Michigar<br>h Date<br>gust | Language   | Assess<br>13 | nent. | 2000 |  |
| Once you click SUBMIT, all future name changes will<br>Test Taker<br>First/Given Name(s)<br>[Giang<br>Sumame(s)/Family Name(s)<br>Agani | Birt                          | uest to Michigar<br>h Date<br>gust  | • Language | Assess<br>13 | v     | 2000 |  |
| Once you click SUBMIT, all future name changes will<br>Test Taker<br>First/Given Name(s)<br>[Giang<br>Sumame(s)/Family Name(s)<br>Agani | Birt                          | uest to Michigar<br>h Date<br>gust  | • Language | Assess<br>13 | v     | 2000 |  |

# **MULTI** LINGUA

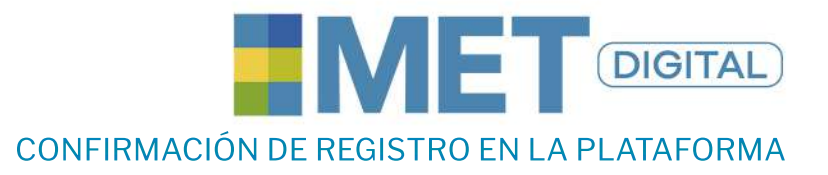

# Diligencia las **preguntas adicionales** solicitadas

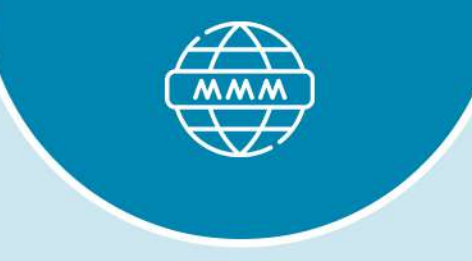

| LANGUAGE ASSESSMENT                 |                            |                                                 |   |  |  |  |
|-------------------------------------|----------------------------|-------------------------------------------------|---|--|--|--|
| Home 🕜 My Orders                    |                            |                                                 |   |  |  |  |
| Additional Questions                |                            |                                                 |   |  |  |  |
| he answers you provide below are ur | ed only for research purpo | ises.                                           |   |  |  |  |
| est Center:                         |                            | Test:                                           |   |  |  |  |
| enith Example Center                |                            | MET                                             |   |  |  |  |
| est Date:                           |                            | Skills:                                         |   |  |  |  |
| 1/26/2021                           |                            | 4 Skill (Listening, Reading, Writing, Speaking) |   |  |  |  |
| erify Information:                  |                            |                                                 |   |  |  |  |
| urpose for Taking Test              |                            | Level of Education                              |   |  |  |  |
| Education Program Admissions        | ~                          | Upper Secondary                                 | ~ |  |  |  |
| irst Language                       |                            | Gender                                          |   |  |  |  |
| Spanish                             | ~                          | Female                                          | ~ |  |  |  |

SUBMIT

5

© 2021 Michigan Language Assessment

Powered By: C

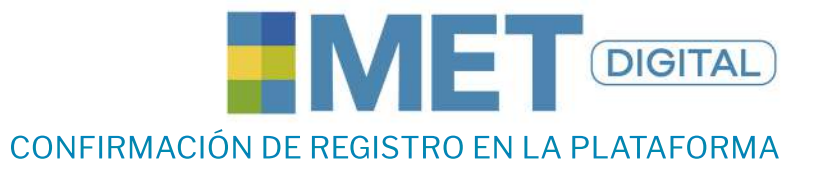

## Encontrarás la pág. de inicio de la cuenta activada

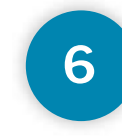

Una vez activada la cuenta, Tu registro fue exitoso. Deberás informar a **metdigital@multilingua.edu.co** la confirmación (enviando pantallazo respectivo de la cuenta activa).

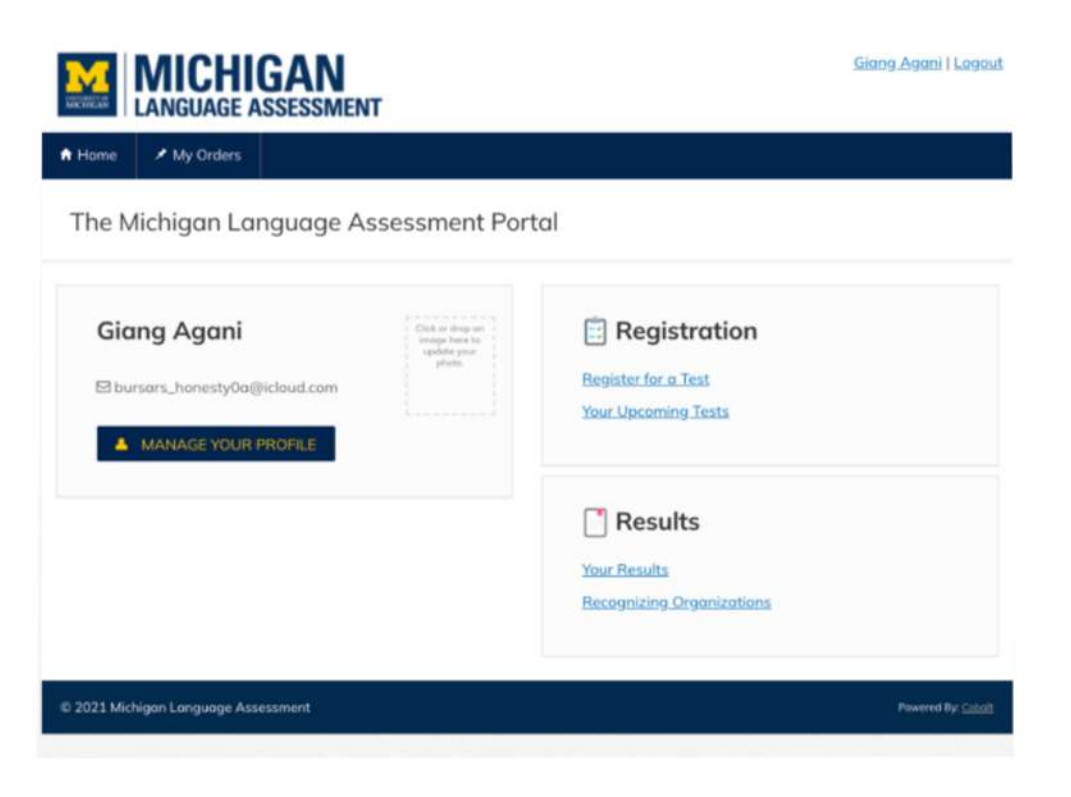

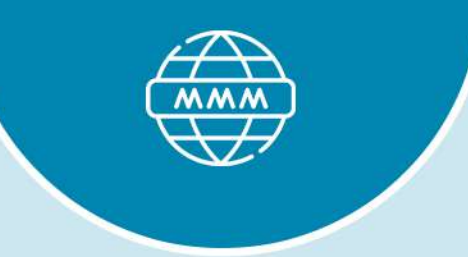

**MULTI** LINGUA

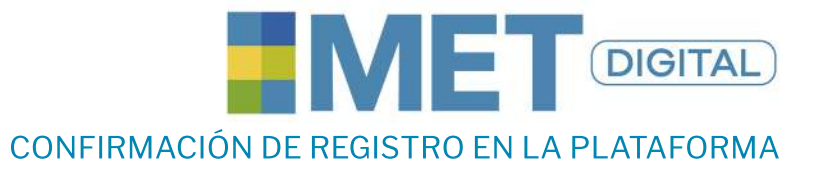

# Espera respuesta 24 horas hábiles después de **remitir el correo y recibirás tu citación para presentar el examen**

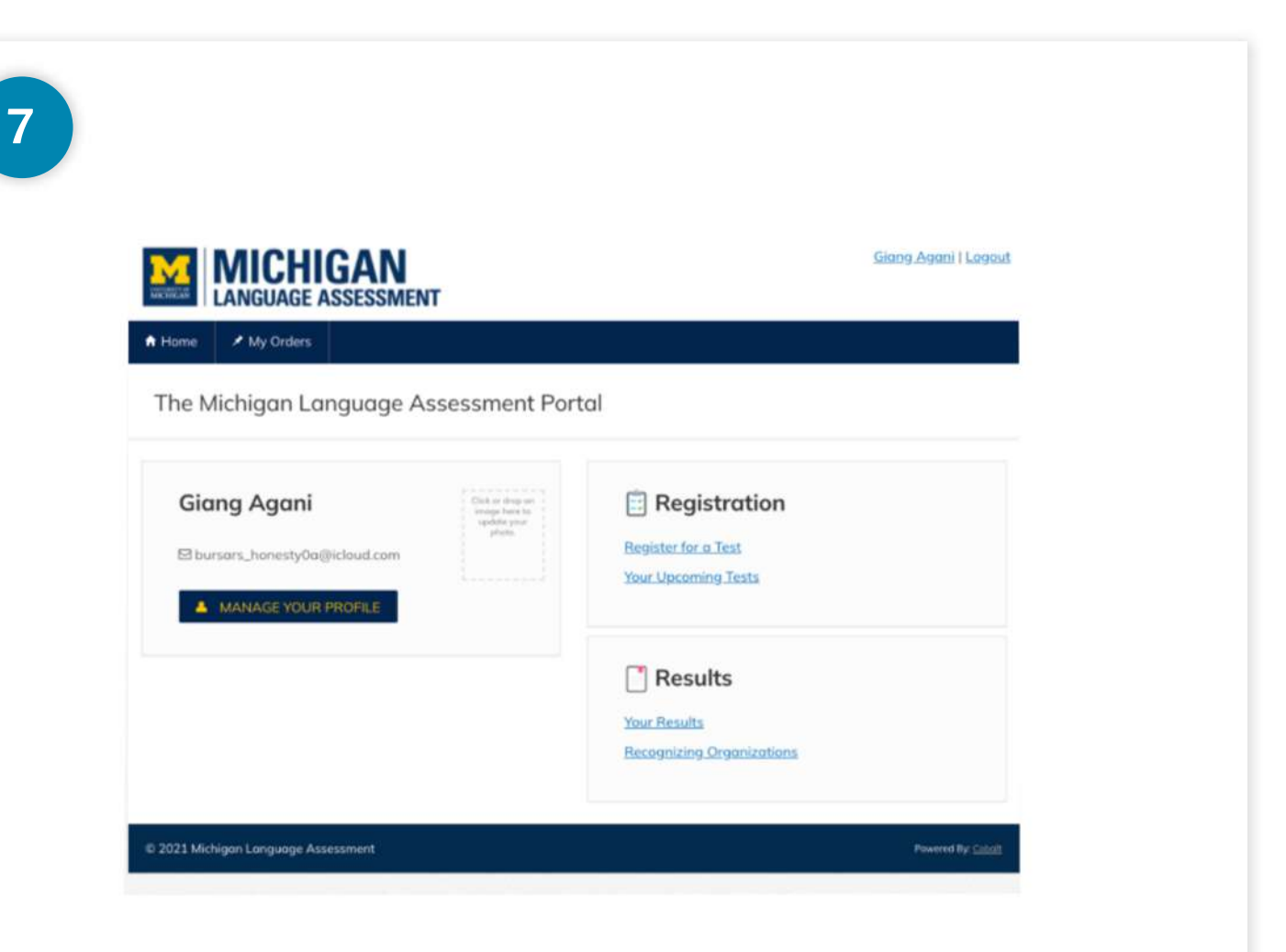

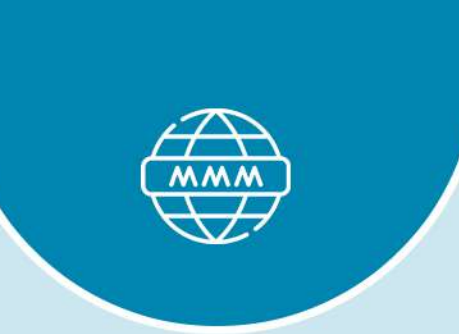

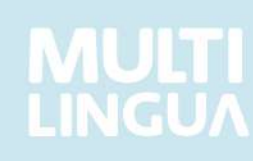